# Marketplace Order

(i)

Tip! Punchout catalogs take you to the vendor's website so each catalog will have a different look and feel. For the purposes of these instructions, we are showing Dell's punchout catalog.

### 1 **Click on Purchase Requisitions** 0 My Client Groups **Risk Management** HR Assist m **Contract Management** Procuremen APPS isitions H [3] 0 irs Purchase Orders Purchase Requisitions (New) Requisitions Agreements ements E My Receipts (New) Negotiations Catalogs isitions

### 2 Scroll to the bottom of the page and click "Marketplace Catalogs"

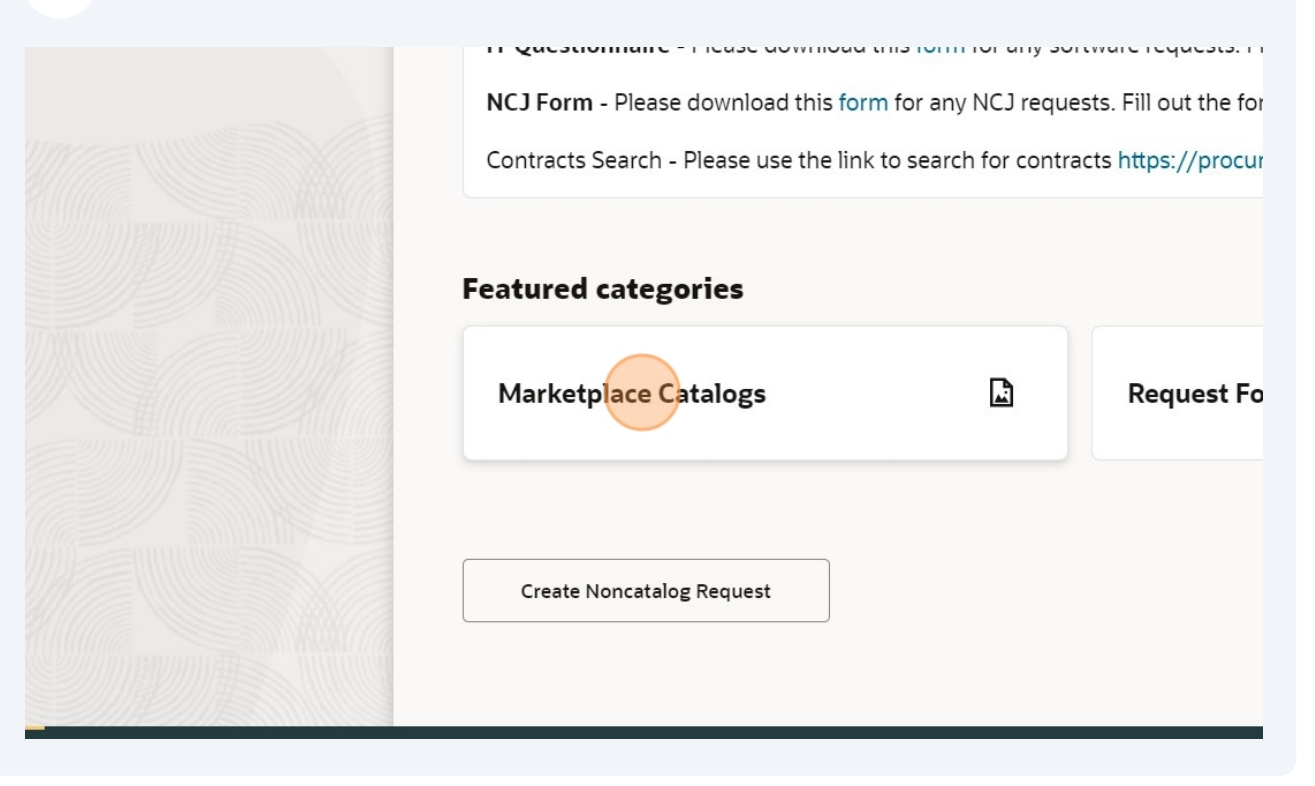

### **3** Choose the catalog you want to order from and click "Go to Site"

| Supply Catalog       | DELL E-Invoice Catalog    | Cell Sig           |
|----------------------|---------------------------|--------------------|
| tore                 | External Store            | Externa            |
| ite                  | Go to Site                | Gote               |
| Siological E-Invoice | Bio Rad E-Invoice Catalog | America<br>BIO RAD |
| tore                 | External Store            | Externa            |

### 4 Click "Shop"

| <b>DCLL</b> Technologies      | Search Dell Premier             |                                 |
|-------------------------------|---------------------------------|---------------------------------|
| Shop APEX Artifici            | al Intelligence Deals ~ Account |                                 |
| Standard Configurations       |                                 | Quotes  Recent Online Orders    |
| Laptops & 2-in-1 PCs          | >                               |                                 |
| Desktops & All-in-One PCs     | >                               |                                 |
| Workstations                  | >                               | RETURN POLICY **The North Ame   |
| Servers, Storage & Networking | >                               | _                               |
| Monitors & Monitor Accessorie | es                              | Attention University of Tenne   |
| Electronics & Accessories     | >                               | Welcome to Dell's dea           |
| Software                      |                                 |                                 |
|                               |                                 | When purchasing the bundles for |

## **5** Click "Standard Configurations"

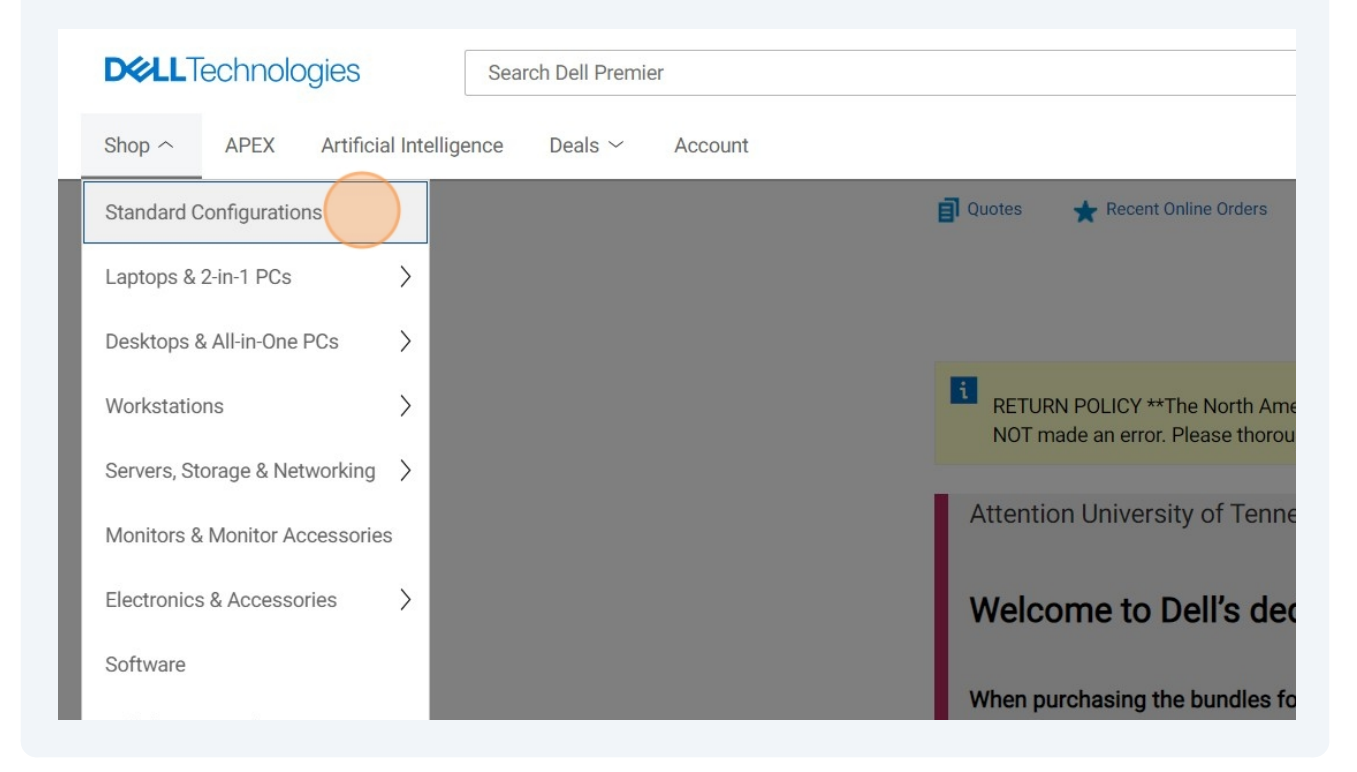

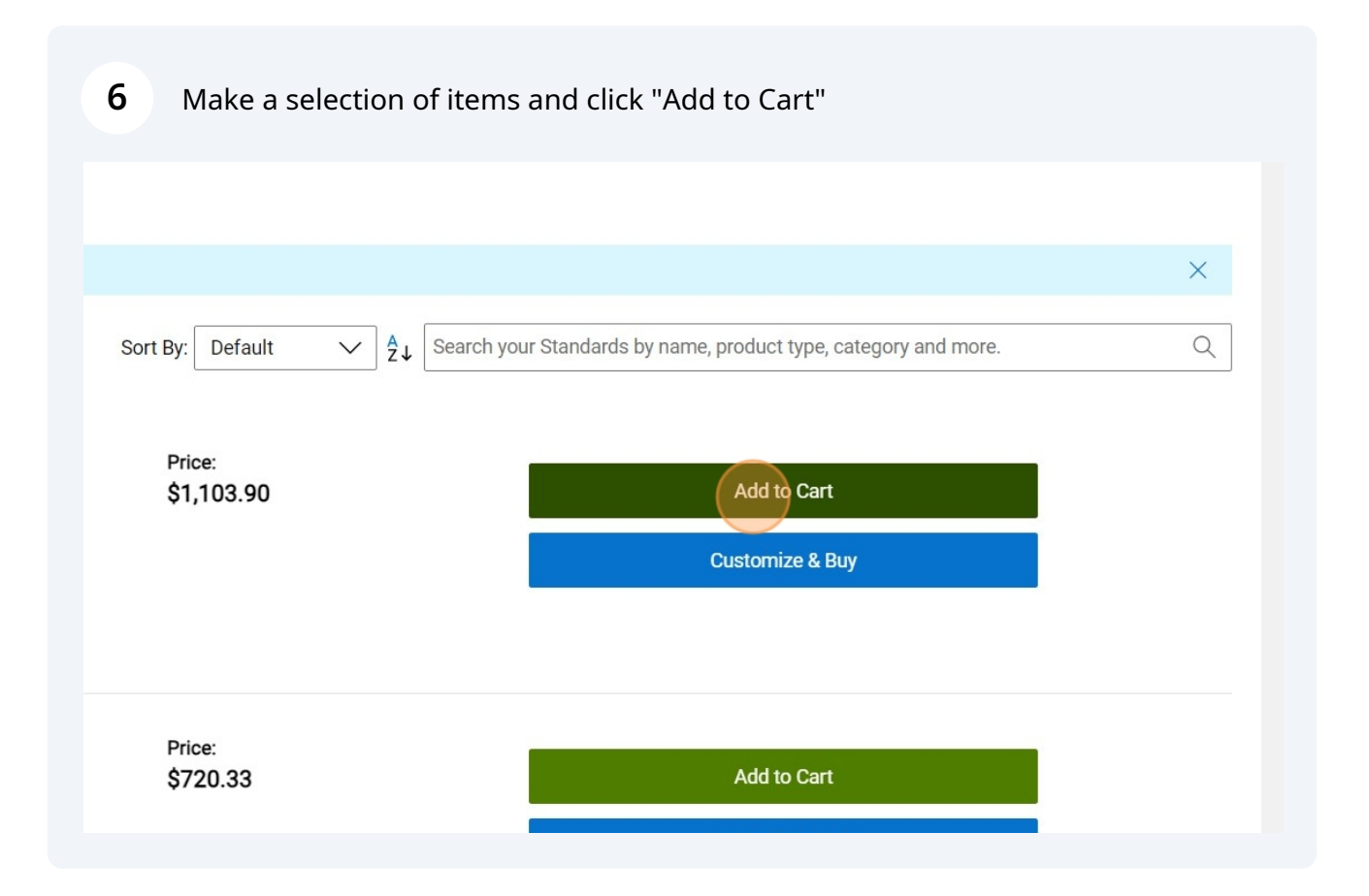

|                      | 🖉 University of Ten                                                 | ~ 🖵 Cart |
|----------------------|---------------------------------------------------------------------|----------|
|                      |                                                                     |          |
|                      |                                                                     |          |
|                      |                                                                     |          |
|                      |                                                                     |          |
|                      |                                                                     |          |
|                      |                                                                     | ×        |
| Sort By: Default 🗸 🗸 | A₂↓ Search your Standards by name, product type, category and more. | X<br>Q   |

8 Click "Create Order Requisition"

| Remove All Items              | <b>View all eQuotes</b>                                          |                   |
|-------------------------------|------------------------------------------------------------------|-------------------|
|                               | Items (1)                                                        | \$2,804.00        |
| Price                         | Premier Discount                                                 | - \$1,700.10      |
| + <del>\$2,804.00</del>       | Price does not reflect applicable sh<br>state environmental fee. | ipping, taxes and |
| () - \$1,700.10<br>\$1,103.90 | Subtotal                                                         | \$1,103.90        |
|                               | Create eQuot                                                     | е                 |
|                               | Continue Shopp                                                   | ing 🗸             |
| No                            | Flexible Payment Solutions a                                     | and Financing     |
|                               |                                                                  |                   |

| 9 Click "Submit Order Requisition"                   |
|------------------------------------------------------|
|                                                      |
|                                                      |
|                                                      |
| How easy was it to create this order requisition?    |
| Very Difficult & & & & & & & & & & & & & & & & & & & |
|                                                      |
|                                                      |
| Submit Order Requisition                             |
|                                                      |
|                                                      |

**10** After you check out with the punchout catalog, you will be brought back into DASH and you will click on the pencil icon next to Requisition summary.

|                            |            | ٢ |
|----------------------------|------------|---|
| Actions                    | Submit     |   |
|                            |            |   |
|                            |            |   |
| <b>Requisition summary</b> | 1          |   |
| Subtotal                   | \$1,103.90 |   |
| Estimated Tax              | \$0.00     |   |
| Approval Amount            | \$1,103.90 |   |
| Description                |            |   |
| Requester                  |            |   |
| Abigail Shellist           |            |   |
|                            |            |   |

**11** Your delivery location defaults from your preferences. If you need to change the deliver to location, you can do so here.

| Delivery                                |   |                                   |
|-----------------------------------------|---|-----------------------------------|
| Requester<br>Abigail Shellist           | • | Requested Delivery Date 9/24/2024 |
| Deliver to Location<br>UT Tower_10_1044 |   |                                   |
| Urgent                                  |   |                                   |
| Project costing                         |   |                                   |

Made with Scribe - https://scribehow.com

12 Your primary account number from your preferences will be the default account that populates, You can use the dropdown menu to select another saved account or you can click on enter charge account number to change the account segment (formerly called GL code) on an account from your preferences or enter a new charge account.

| Denvery                                                                                                    |                            |                                      |   |
|----------------------------------------------------------------------------------------------------|----------------------------|--------------------------------------|---|
| Requester<br>Abigail Shellist                                                                                        | •                          | Requested Delivery Date<br>9/24/2024 | Ē |
| Deliver to Location<br>UT Tower_10_1044                                                                              | •                          |                                      |   |
| Urgent                                                                                                    |                            |                                      |   |
| Project costing                                                                                                    |                            |                                      |   |
| Project Number                                                                                                    | •                          |                                      |   |
|                                                                                                    |                            |                                      |   |
| Charge account<br>Select favorite charge account<br>Charge Account Nickname<br>supplies                              | O Enter charge account nur | mber                                 |   |
| Charge account <ul> <li>Select favorite charge account</li> </ul> Charge Account Nickname supplies Budgetary control | O Enter charge account nur | nber                                 |   |

**13** You must select requisition type.

| Budget Date<br>9/17/2024 | Ē        |                  |
|--------------------------|----------|------------------|
| dditional information    |          |                  |
| Requisition Type         | Required | Bill-to Location |
| otes                     |          |                  |
| Note to Supplier         |          |                  |

### **14** Click "Marketplace Catalog Punchout transaction"

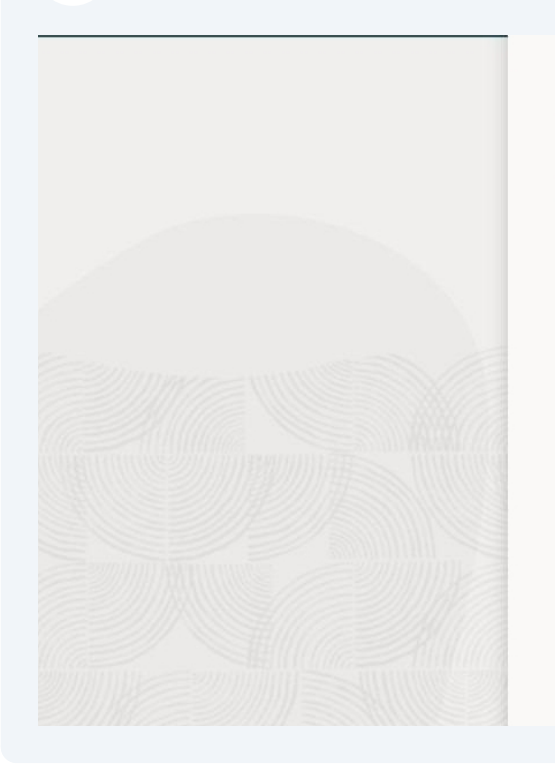

# Additional information Requisition Type Bi Cooperative Agreement Attach a copy of the cooperative agreement Informal Bid Bid conducted by department in accordance with FIC Marketplace Catalog Punchout catalog transaction Sole Source- NCJ Required Attach NCJ form to transaction Sole Source- No NCJ Required Per FI0405, NCJ form is not require Standard Purchase- No NCJ required Standard Purchase - No NC. State of TN Contract Provide the state contract number Sub Award Use for payable sub award contracts

### 15 Click "Update"

| Cancel |  |
|--------|--|
|        |  |
|        |  |
|        |  |
|        |  |

| 16 | Click "Submit" to place you | r order.   |  |
|----|-----------------------------|------------|--|
|    |                             |            |  |
|    |                             |            |  |
|    | Actions                     | s 🔹 Submit |  |
|    |                             |            |  |
|    | <b>Requisition summary</b>  | Ø          |  |
|    | Subtotal                    | \$1,103.90 |  |
|    | Estimated Tax               | \$0.00     |  |
|    | Approval Amount             | \$1,103.90 |  |
|    | Description                 |            |  |
|    | Requester                   |            |  |

**17** If you get a funds check warning, you can view the details for more information. If you want to proceed with your order you can click "Submit" and override the warning.

| $\frown$                                                                                                    | <b>Requisition summary</b>                                 | I          |
|----------------------------------------------------------------------------------------------------|------------------------------------------------------------|------------|
| Dell                                                                                                    | Subtotal                                                   | \$1,103.90 |
|                                                                                                    | Estimated Tax                                              | \$0.00     |
|                                                                                                    | proval Amount                                              | \$1,103.90 |
| Submit requisition?                                                                                                    | cription                                                   |            |
| The Funds Check process returned some warnings. If you submit the<br>requisition, you might exceed the available budget balance. View details | uester<br>igail Shellist                                   |            |
| Cancel                                                                                                    | ver to Location<br>Tower_10_1044<br>tination Type<br>pense |            |
|                                                                                                    | Charge To<br>01-1100001-011415-539001-000-<br>00-0000      | 0000-      |
|                                                                                                    | Funds Status<br>Not reserved                               |            |
|                                                                                                    | Budget Date<br>9/17/2024                                   |            |
|                                                                                                    |                                                            |            |
|                                                                                                    |                                                            |            |

**18** Here you can see the order is pending approval. This will automatically transmit your order to the vendor and one that has happened, you will see a status of "ordered" next to your requisition number.

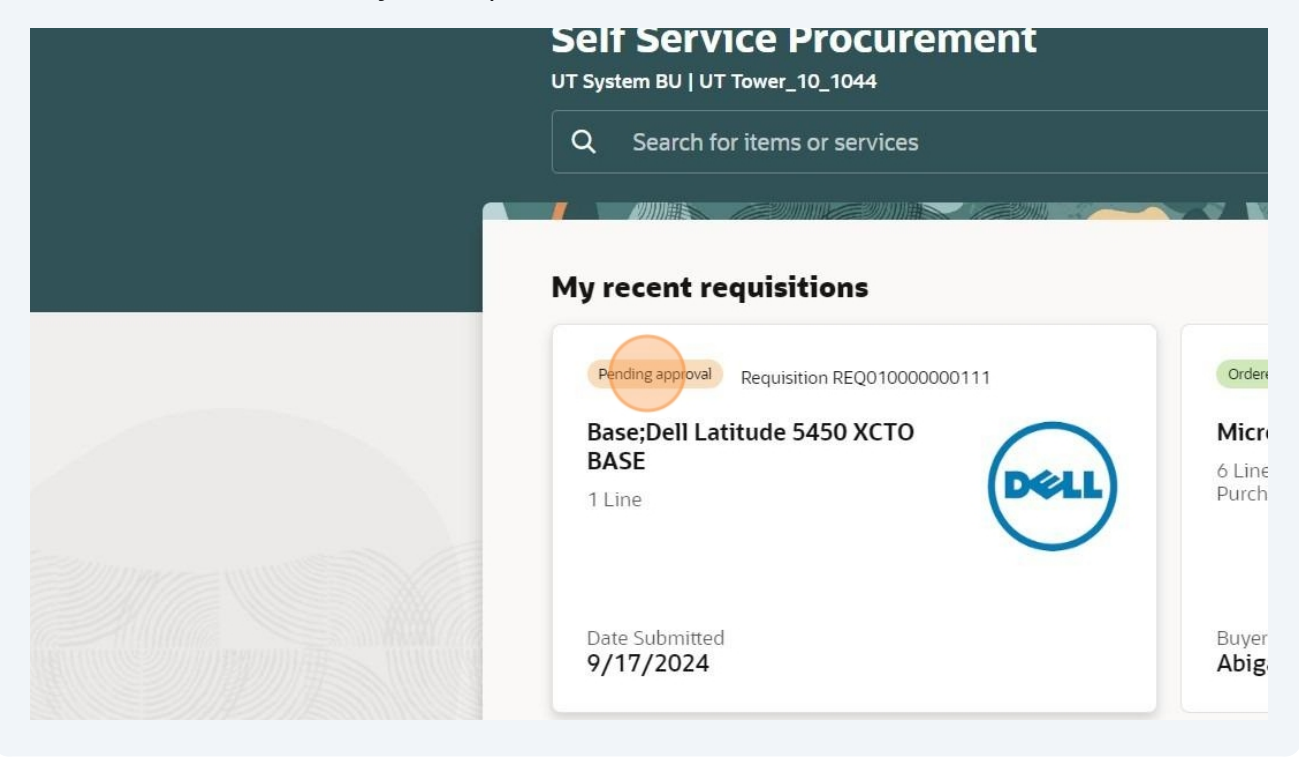